## My.Lakeland Finding and Printing your Unofficial Transcript (for Advising)

## my.LAKELAND

> Starting SU20 term, EAP students will attend midterm advising sessions with their Advisors.

➤ Before meeting your Advisor, you must locate and print your unofficial transcript in your my.Lakeland account and bring this document to your advising meeting.

## Step #1: Go to "LUJ Student"

- A. Log in to your my.lakeland account.
- B. On the main page, look for the LUJ Student button on the page navigation bar.

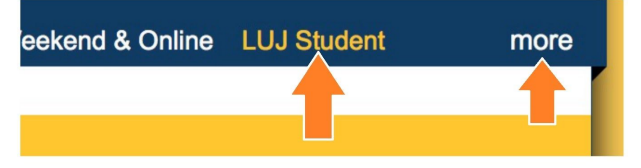

\*If the choice does not appear in the bar, click on the "**more**" tab to reveal it.

## Step #2: Scroll down to "Unofficial Transcript"

In this section you can access your student information. Scroll down and click **view Unofficial Transcript.** You may print this.

| Unofficial Transcript      | 0 |
|----------------------------|---|
| DivisionUndergraduate      |   |
| View Unofficial Transcript |   |